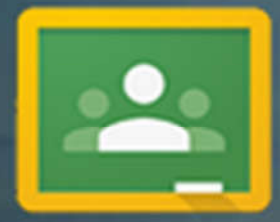

### PANDUAN KULIAH DARING DENGAN GOOGLE CLASSROOM UNTUK DOSEN

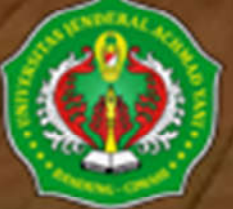

BIRD AKADEMIK

#### Panduan Google Classroom Via Komputer/Laptop

#### A. Membuat Kelas Baru

1. Buka alamat : https://classroom.google.com dan login dengan user dan password akun Google pribadi Anda atau akun Google Suite For Education Institusi pendidikan/lembaga Anda.

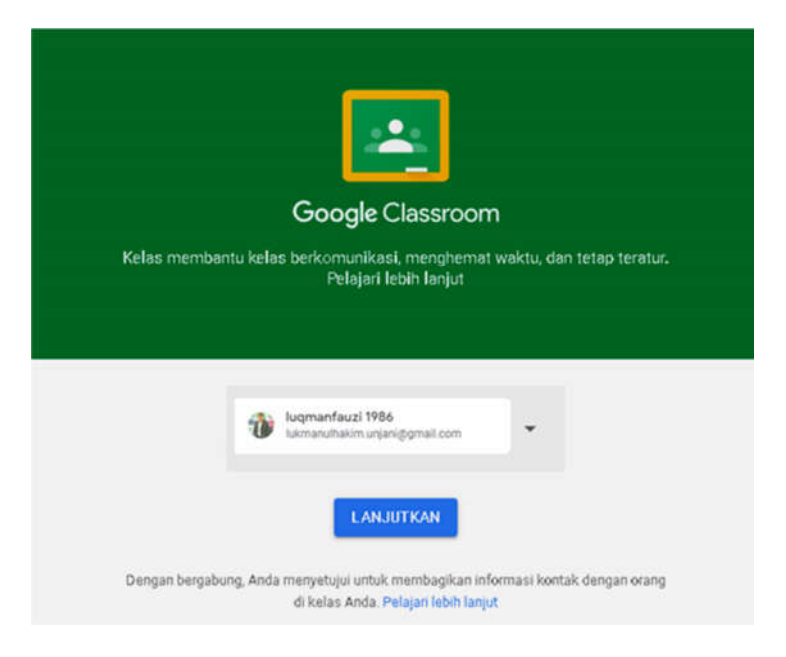

2. Buatlah Kelas dengan klik tanda + pada bagian pojok kanan atas dan Buat kelas. Berilah nama kelas yang akan dibuat dan tekan buat.

| ≡ Google Classroom |                    | +               | III 🏠 |
|--------------------|--------------------|-----------------|-------|
|                    |                    | Gabung ke kelas |       |
|                    |                    | Buat kelas      |       |
|                    |                    |                 |       |
|                    |                    |                 |       |
|                    | Buat kelas         |                 |       |
|                    | Nama kelas (wajib) |                 |       |
|                    | Pemerintah Daerah  |                 |       |
|                    |                    |                 |       |
|                    | Bagian             |                 |       |
|                    |                    |                 |       |
|                    | Mata pelajaran     |                 |       |
|                    |                    |                 |       |
|                    | Ruang              |                 |       |
|                    |                    |                 |       |
|                    | Batal Buat         |                 |       |
|                    |                    |                 |       |

3. Jika sudah selesai akan muncul halaman utama/beranda kelas yang dibuat.

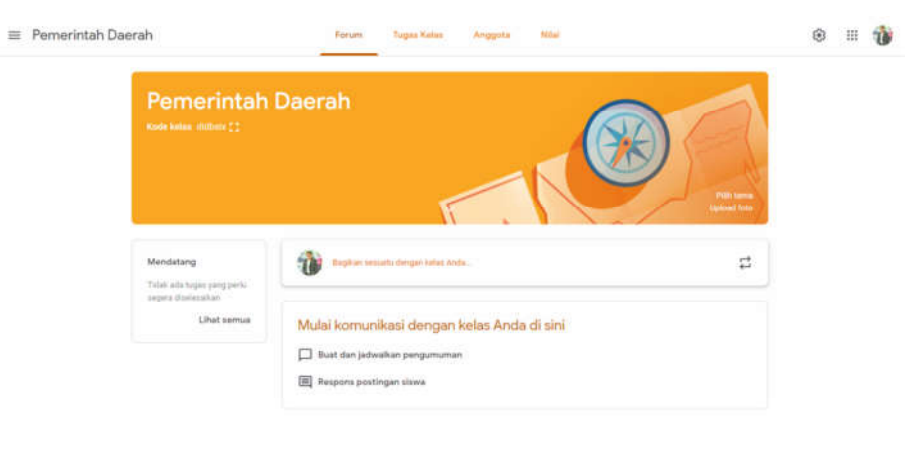

0

#### B. Menambah Peserta Pembelajaran

Untuk menambahkan peserta pembelajaran, pilih dan klik menu Student pada halaman utama. Ada dua pilihan cara menambahkan peserta pembelajaran : 1. Mengunakan Kode kelas, 2. Menggunakan undangan.

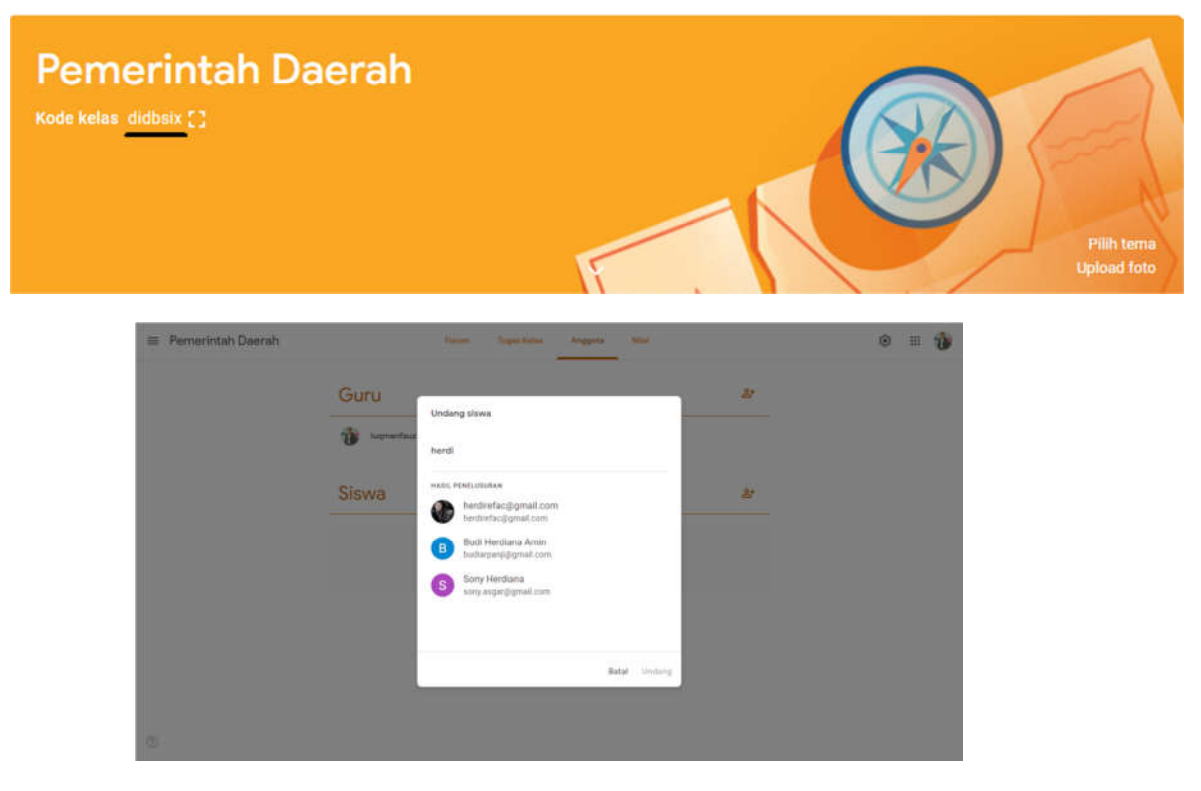

 Jika menggunakan Kode kelas, maka kode kelas tersebut harus diberikan kepada peserta pembelajaran agar dimasukkan sendiri oleh mereka saat membuka dasbord google Classroom sehingga tergabung dengan kelas yang kita buat sebelumnya. 2) Jika menggunakan undangan/ Invite Student sebelumnya kita harus memiliki Nama akun atau email peserta pembelajaran untuk ditambahkan satu persatu pada daftar undangan, dan peserta pembelajaran akan mendapatkan pemberitahuan bahwa telah diundang untuk bergabung paa kelas yang muncul pada dasbord Google Classroom maupun pada email masing-masing.

| ≝<br>Google Classroom                                                                                                    |
|----------------------------------------------------------------------------------------------------|
| Halo,<br>Iugmanfauzi 1986 (luk <u>manulhakim unjani@gmail.com</u> ) mengundang Anda ke kelas<br><del>Pemerintah Daerah</del> .                                                                                                    |
| Iuqmanfauzi 1986<br>Pemerintah Daerah<br>GABUMG                                                                                                    |
| Jilka Anda setuju, informasi kontak Anda akan dibagikan dengan anggota kelas dan<br>aplikasi yang mereka izinkan untuk menggunakan Classroom. <u>Pelajari lebih lanjut</u><br>Teruskan pesan hanya ke orang yang Anda percaya. Siapa pun dengan email ini dapat menerima<br>undangan. |

Jika peserta pembelajaran peserta pembelajaran sudah tergabung maka akan mucul daftar nama peserta pembelajaran pada tab "Anggota" google classroom kita.

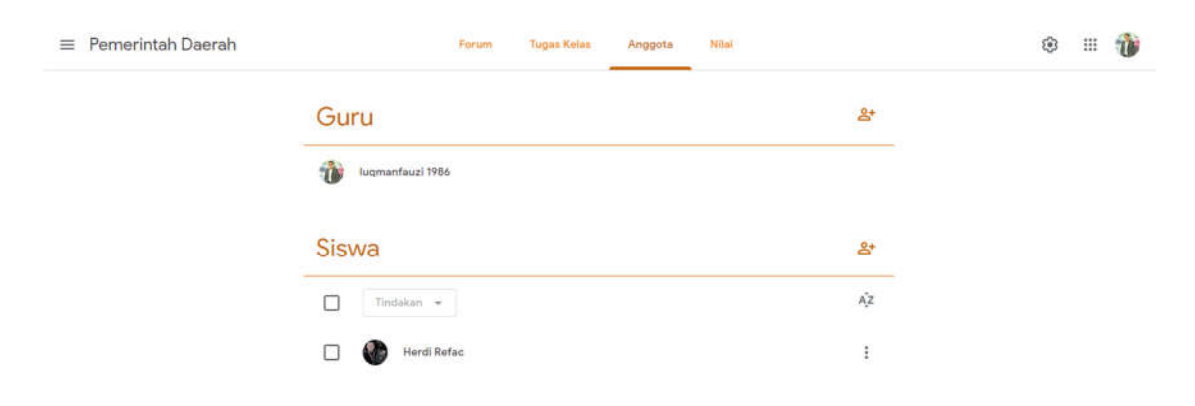

#### C. Membuat Konten Pada Google Classroom

Untuk membuat konten pada google classroom baik konten tugas, materi dan konten lainnya, pilih tab "Tugas Kelas" dan pada bagian pojok kiri atas arahkan kursor dan klik pada tanda "+ Buat" sehingga muncul berbagai pilihan aktivitas yang bisa dilakukan.

| ≡ Pemerintah Daerah | Forum                                    | Tugas Kelas Anggota Nilai               | ۱ 👘 |
|---------------------|------------------------------------------|-----------------------------------------|-----|
|                     | + Buat                                   | 💽 Google Kalender 📄 Folder Drive Kelas  |     |
|                     | 🖹 Tugas<br>🖹 Tugas kuis<br>7) Pertanyaan | Anda di sini                            |     |
|                     | Materi                                   | ar tugas kelas ke dalam modul atau unit |     |
|                     | Topik                                    | gin Anda perlihatkan kepada siswa       |     |

1. Membuat Tugas

Untuk membuat tugas, sebelumnya harus dipersiapkan terlebih dahulu filenya bisa berupa gambar, dokumen, video dan lain-lain yang berisi intruksi tentang apa yang harus dilakukan oleh peserta pembelajaran. Setelah itu isi kolom judul dan pentunjuk untuk mempermudah pengerjaan tugas yang akan dibuat. Jangan lupa atur juga tanggal tenggat pengumpulan file jawaban tugas tersebut.

| × | Tugas                                                                                 |                              |   | Tersimpan Tugankar               | • •  |
|---|---------------------------------------------------------------------------------------|------------------------------|---|----------------------------------|------|
| Ē | Jusul<br>Tugas Pemerintahan Daerah                                                    |                              |   | Untuk<br>Pemerintah • Semua sisu | wa 👻 |
| = | Peturijak (oprional)<br>Kerjakan sebaik mungkin untuk mendapatkan hasil yang maksimal |                              |   | Poin<br>100 T                    |      |
|   | B Tambahkan + Bust                                                                    |                              | 3 | Tenggat<br>Kam, 19 Mar           | •    |
|   | IPEM4214-M1.pdf<br>PDF                                                                | Siswa dapat melihat file 🛛 👻 | × | Topik<br>Tidak ada topik         | *    |
|   |                                                                                       |                              |   | Rubrik<br>+ Rubrik               |      |

Jika pengaturannya sudah selesai dilakukan klik "Tugaskan" maka nanti akan muncul tugas tersebut di halaman awal classroom Pengajar dan Anggota pada kelas tersebut.

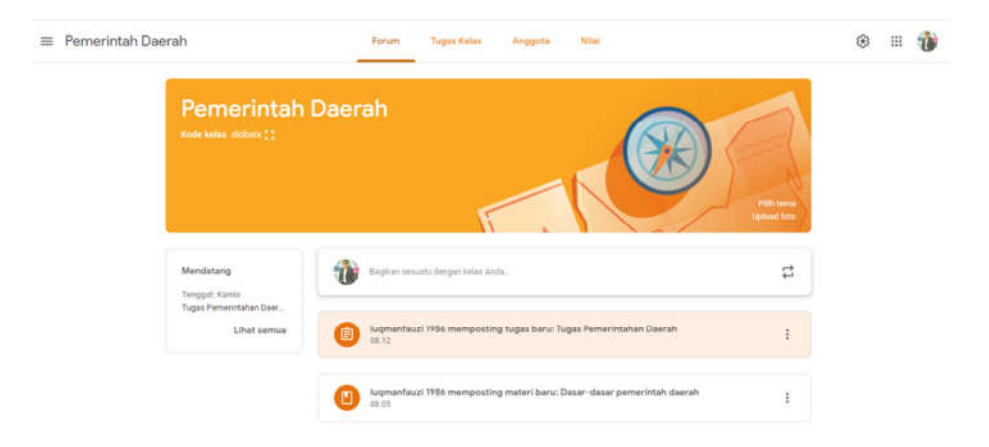

Pengajar dapat melihat siapa saja Anggota yang sudah menyerahkan tugas dengan cara masuk ke tab "Tugas Kelas", kemudian pilih dan klik tugas yang sebelumnya kita buat nanti akan muncul beberapa informasi yang disajikan seperti pada gambar dibawah ini :

| ≡ Pemerintah Daerah | Forum Tugas Kelas                                                                      | Anggota                        | Nilai                        |                                | ۲ | ш | Û |
|---------------------|----------------------------------------------------------------------------------------|--------------------------------|------------------------------|--------------------------------|---|---|---|
|                     | + Buat                                                                                 | Google                         | Kalender 🛅 I                 | Folder Drive Kelas             |   |   |   |
|                     | Tugas Pemerintahan Daerah                                                              |                                | Ten                          | ggat: 19 Mar                   |   |   |   |
|                     | Diposting tanggal 08,12<br>Kerjakan sebaik mungkin untuk mendapatkan hasil yang maksir | mal O<br>Diserahkai            | Diberikan                    | 1<br>Dinilal                   |   |   |   |
|                     | IPEM4214-M1.pdf<br>PDF                                                                 | Jumlah mhs yang<br>menyerahkan | Jumlah mhs<br>yang diberikan | Jumlah tugas<br>mhs yang sudah |   |   |   |
|                     | Lihat tugas                                                                            | ugas                           | tugas                        | diberi nilai                   |   |   |   |
|                     | Dasar-dasar pemerintah daerah                                                          |                                | Diposting to                 | anggal D8.05                   |   |   |   |

#### D. Memberikan Nilai Tugas

Untuk memberikan nilai pada tugas yang sudah diberikan kepada mahasiswa/ anggota, pengajar mengakses halaman utama/beranda kelas yang didalamnya terdapat tugas. Pilih nama tugas yang akan dinilai dan setelah itu pilih juga nama mahasiswa yang sudah menyerahkan tugas untuk dinilai hasil pengerjaan tugasnya. Sebelum memberi nilai pengajar juga dapat melihat dokumen hasil dari pengerjaan tugas yang dilakukan oleh para mahasiswa/anggota.

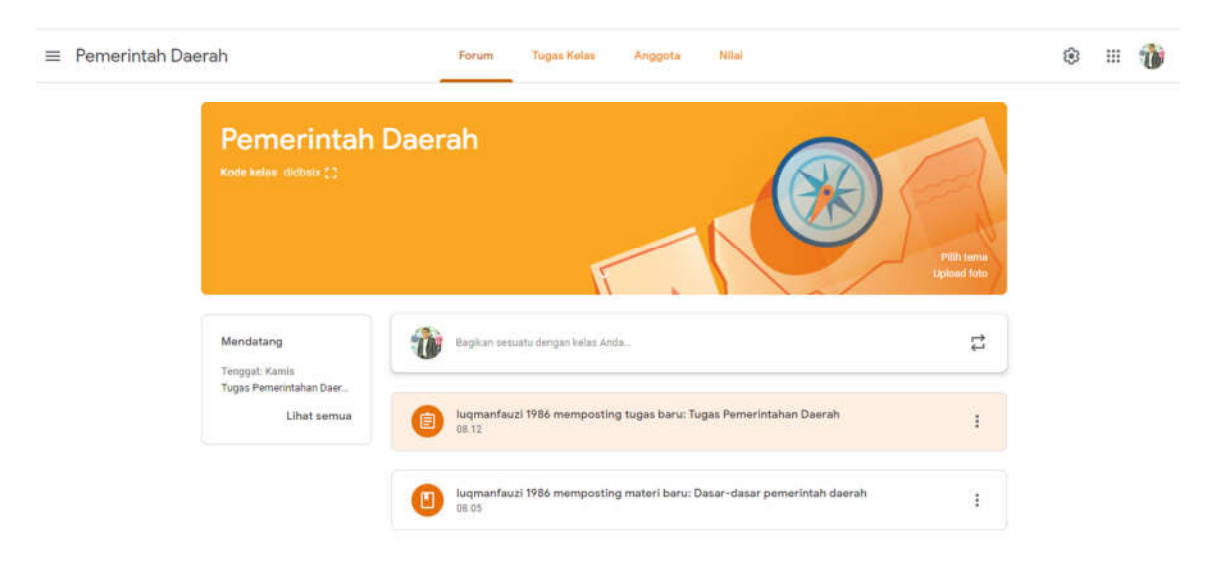

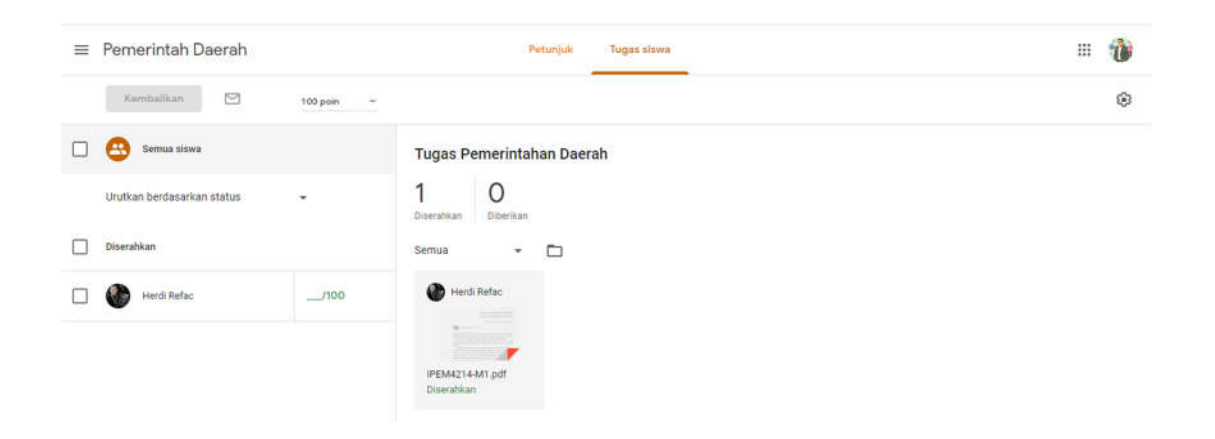

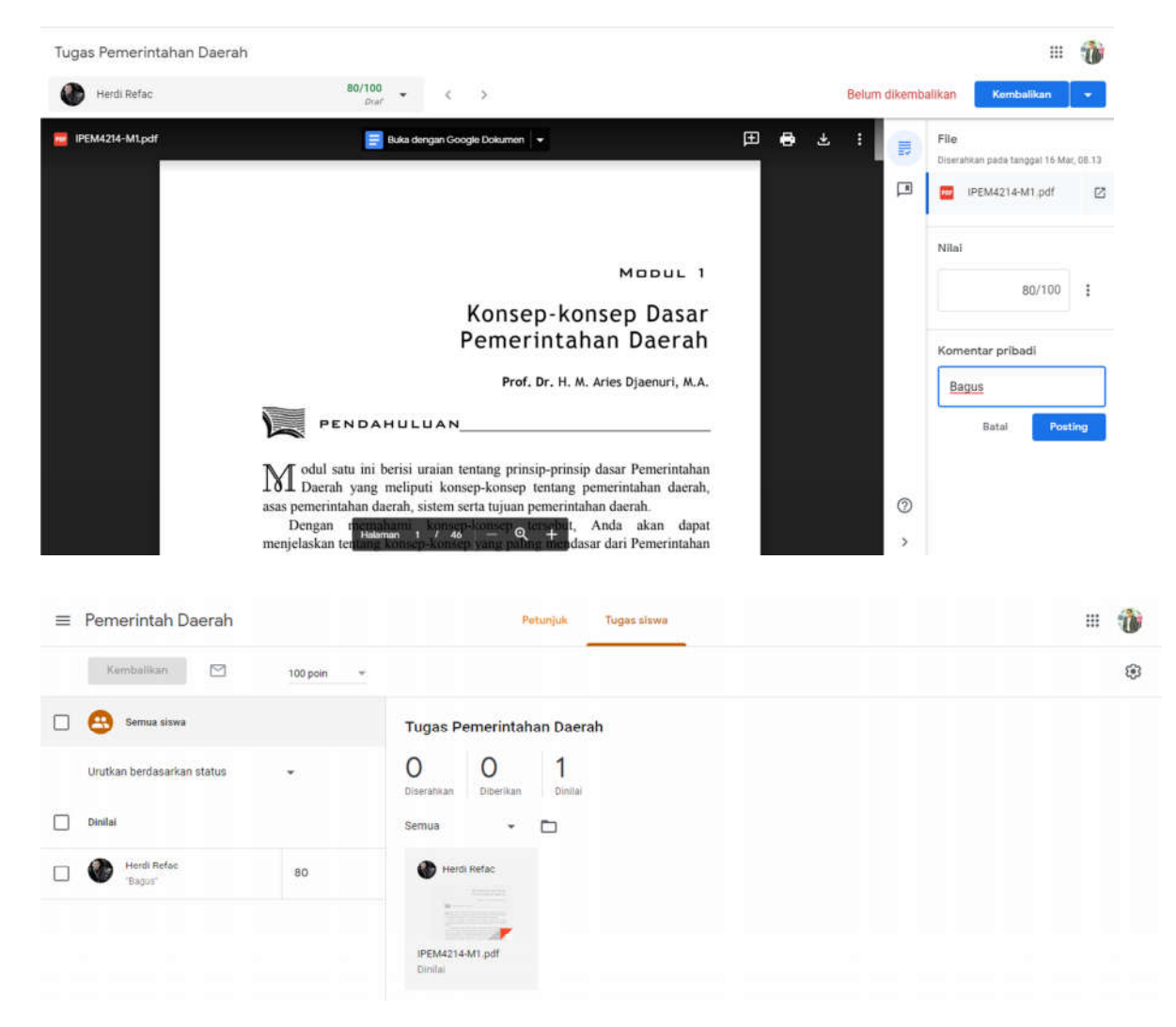

## Panduan Google Classroom via Android

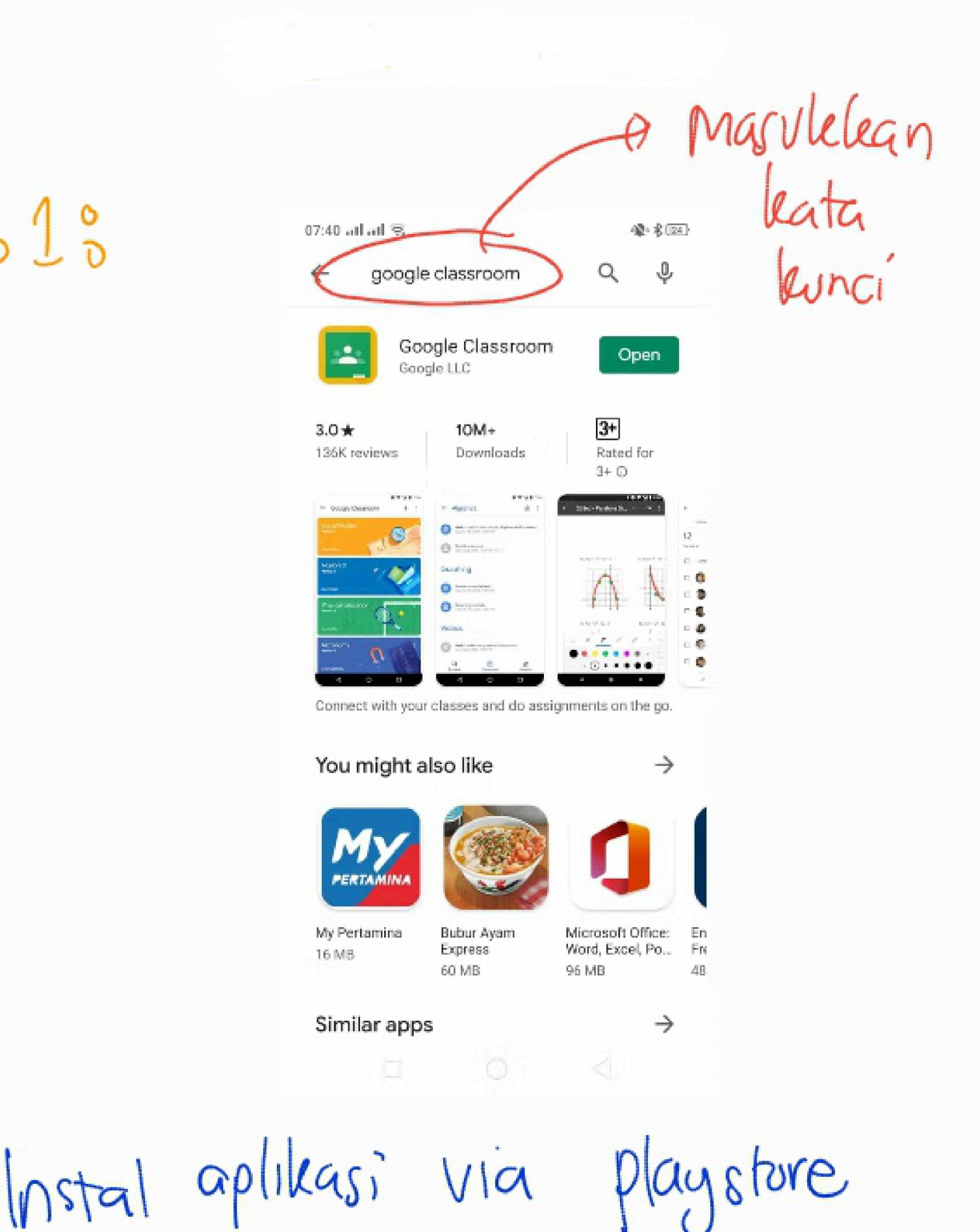

Step 1 3

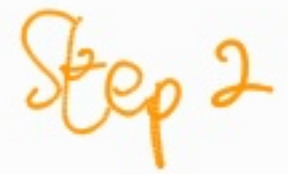

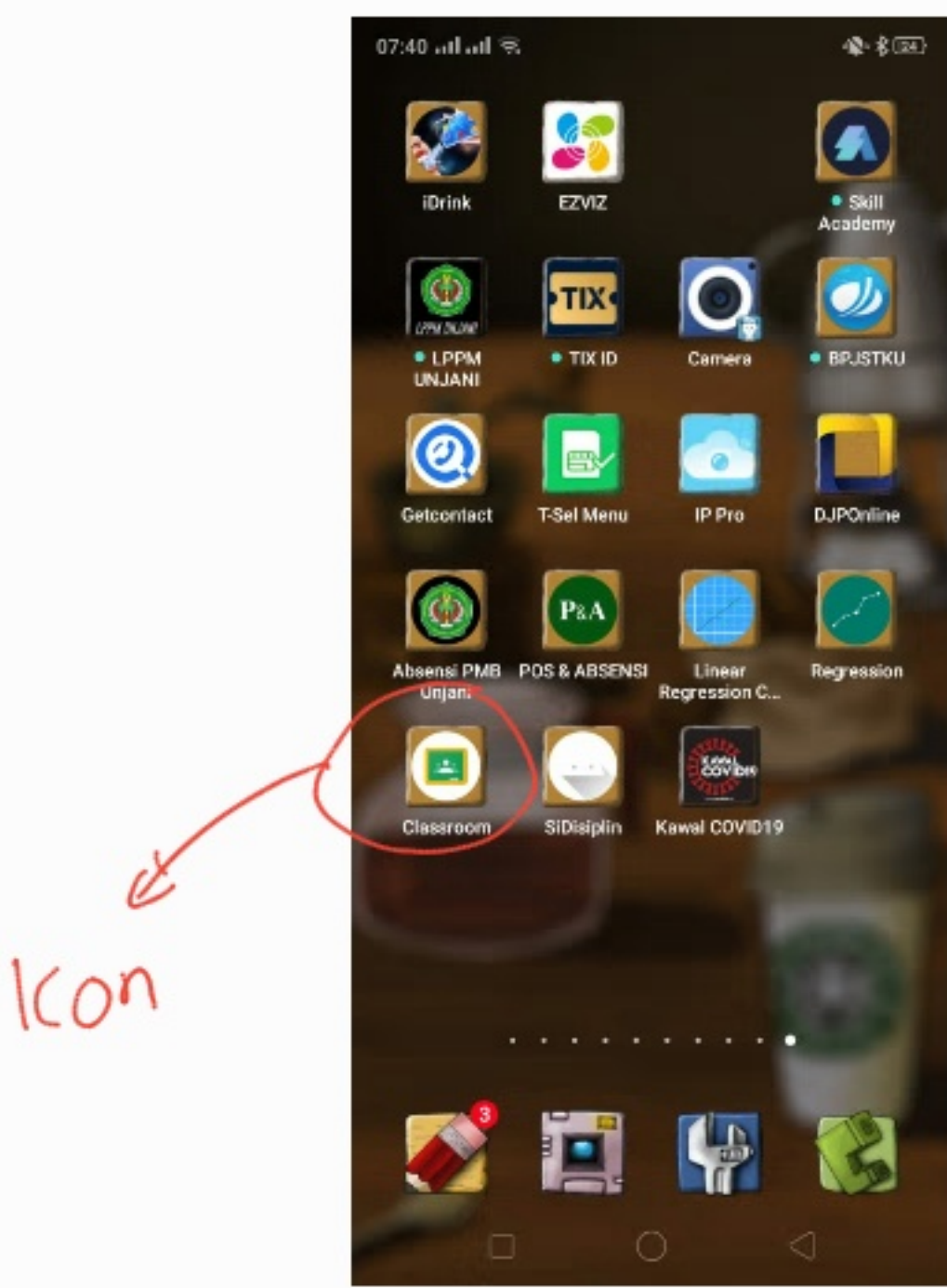

## Step 3:

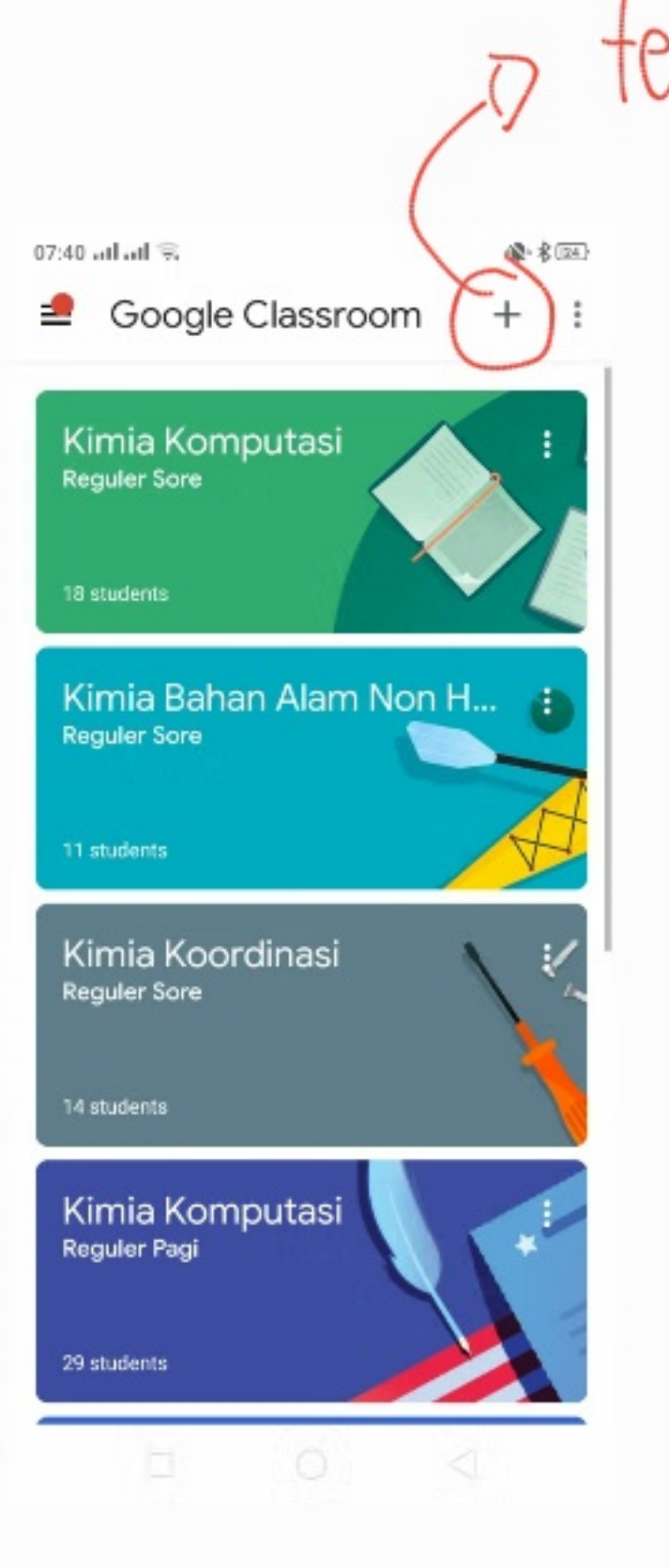

tekan t Untile Menambah

| Step 4 :   | 07:41 जन जी 👳         |         | <b>*</b> * <b>* *</b> |             |
|------------|-----------------------|---------|-----------------------|-------------|
|            | × Create c            | lass cr | EATE :                | Nama        |
| Reguler/   | Class name (required) |         | -0                    | kelas       |
| Ekstensi F | Section               |         |                       |             |
|            | Room                  |         | Ð                     | Ruang kelas |
| 5          | Subject               |         |                       |             |
| Prodi/     | Nant kela             | s lagi  |                       |             |
|            |                       |         |                       |             |
|            |                       |         |                       |             |
|            | ь                     | 0 <     |                       |             |

Setelah diisi Remuca (at least Class name) Wilk "CREATE"

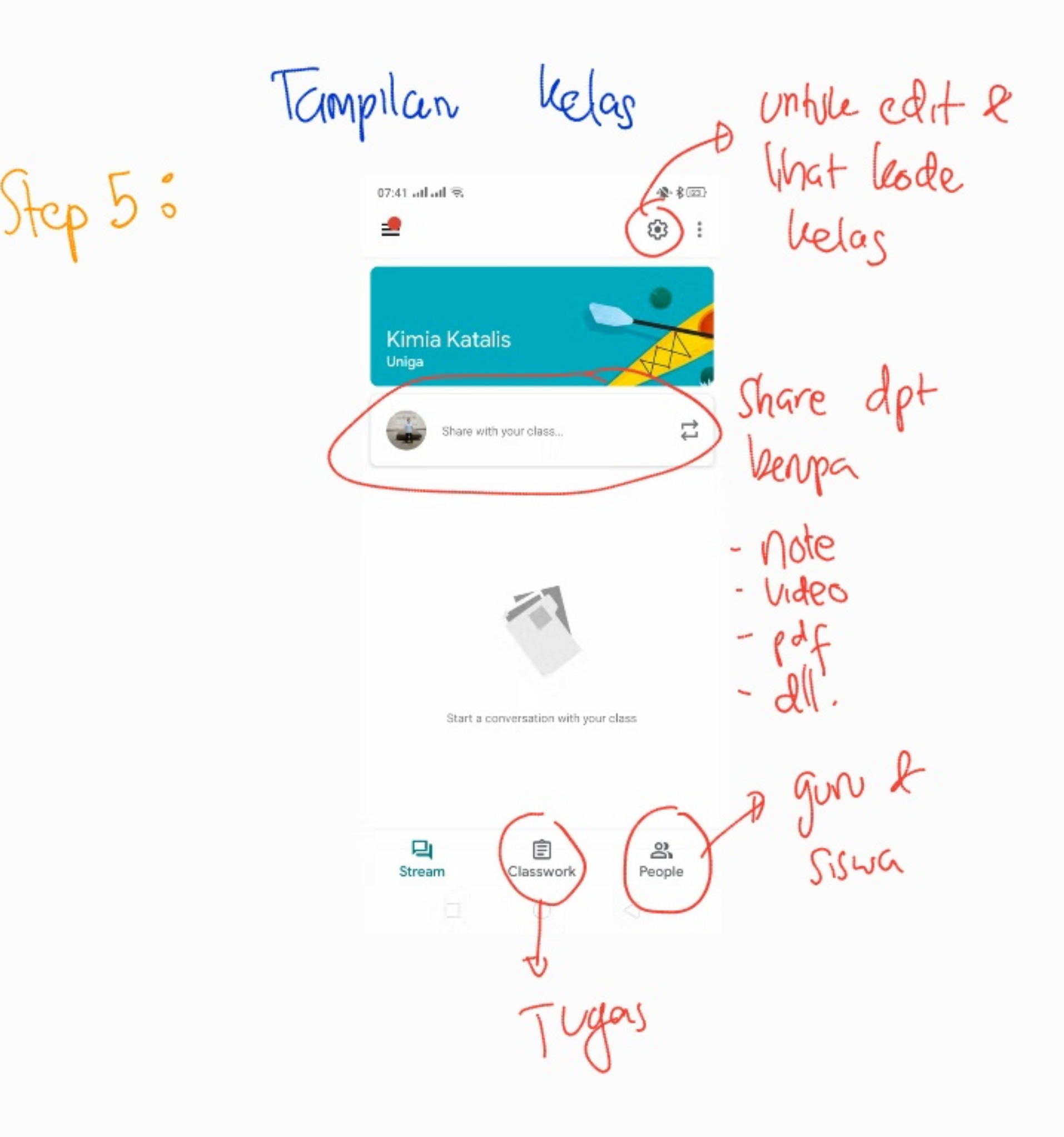

| - 1.5         | 17.42 al al 🙃                                    | A. 4  |        |        |
|---------------|--------------------------------------------------|-------|--------|--------|
| step 6 ~      | × Class settings s                               | ave : |        |        |
|               | About                                            |       |        |        |
|               | <sup>Title</sup><br>Kimia Katalis                |       |        |        |
|               | Description                                      |       |        |        |
|               | Section<br>Uniga                                 |       |        |        |
|               | Room<br>302                                      |       |        |        |
| Kode          | Subject<br>Kimia Katalis                         |       |        |        |
| helas .       | General<br>Class code: p266nzo                   | 1     |        |        |
| copy assure c | Stream settings<br>Students can post and comment | - R   | iting  | Sesual |
| re sinch      | Classwork on the stream                          | k     | eingin | an     |
|               |                                                  |       |        |        |

Masule he share

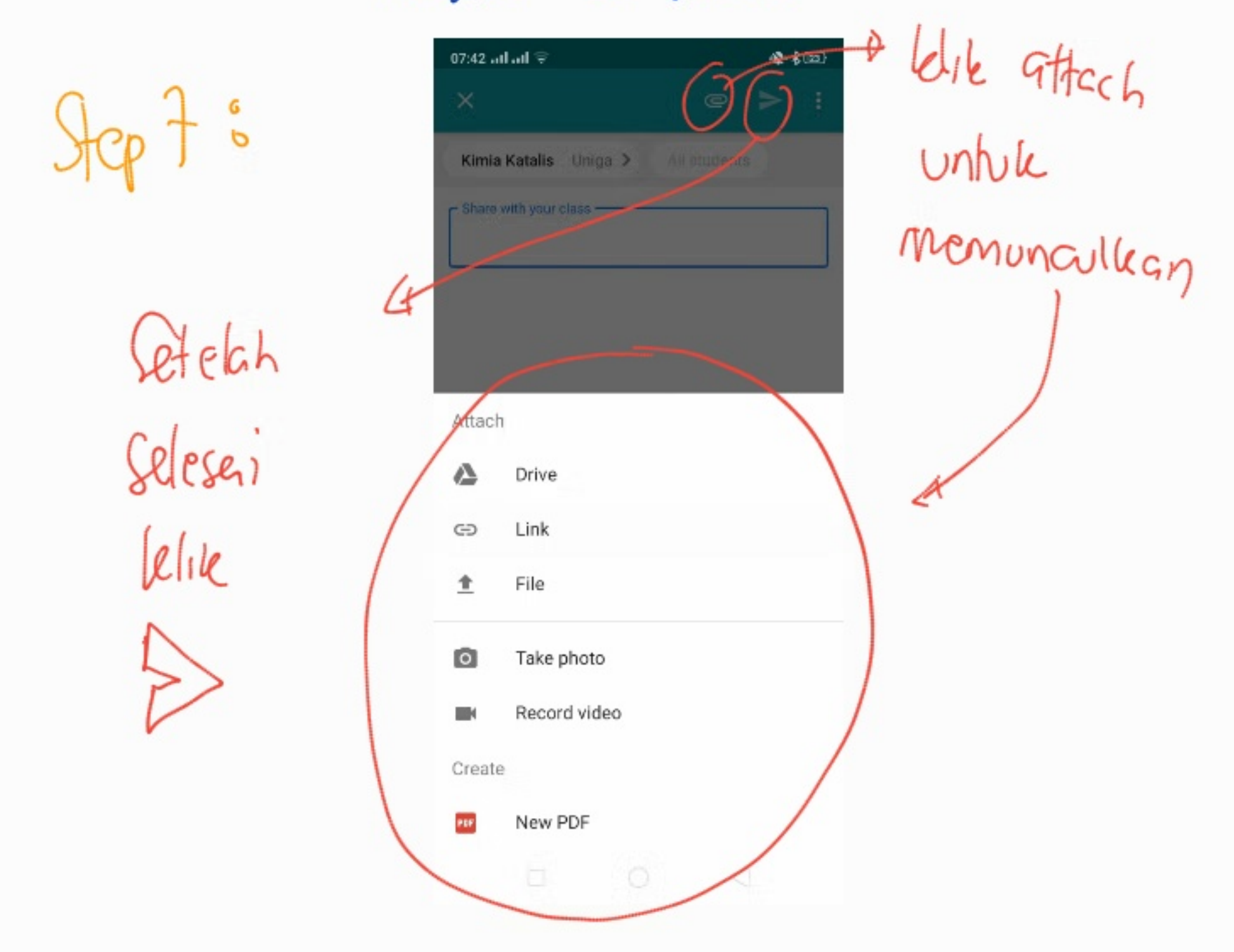

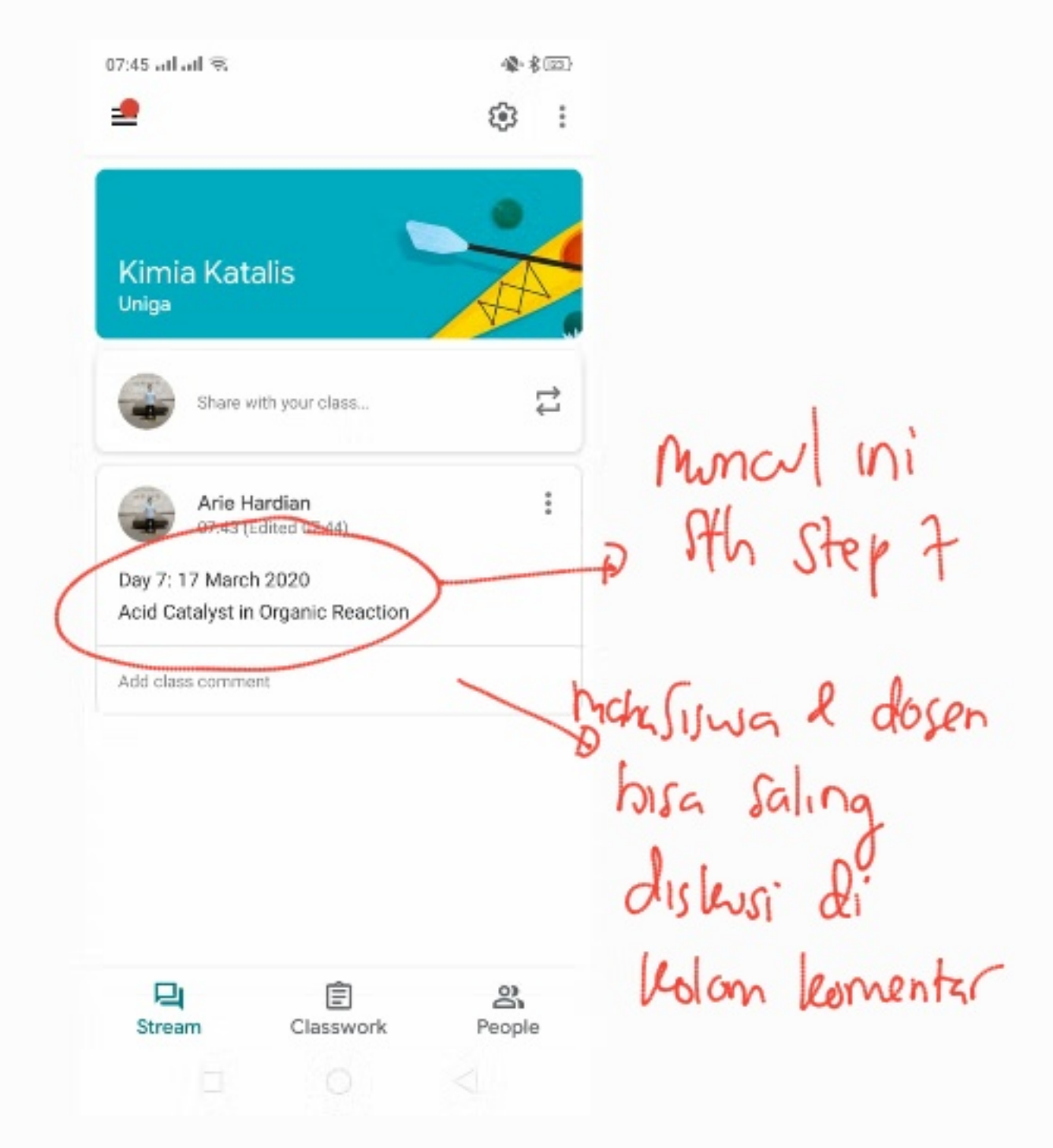

# Step 8 °

#### Presensi Kehadiran

| ADMINISTRASI DOSEN ACCOUNT           | Universitas Jenderal Achmad Yani<br>[UNJANI]                                                                                                    |
|--------------------------------------|----------------------------------------------------------------------------------------------------|
| lenus Administra 01 Jadwal Kullah    | Login: Lukimanul M. Fauel, S.IP., H.Si (Doen) + Lo                                                                                                    |
| 02 KRS<br>03 PRS<br>04 Nitai Kullan  | Tut<br>Presensi Kuliah                                                                                                    |
| 05 Reset Password Dosen              | UNIANI<br>Matakullah                                                                                                    |
|                                      | Matakulian IP 2238 - PEMERINTAHAN DAERAH (A1) (Kuliah) skis 3 dari 3 SKS<br>Waku Kulah Jumat, 08:40 ~ 11:10 Tempat Kampus Cimahi, R3-01                                      |
|                                      | Dosen Pergangvi Lukmanul M. Fauzi, S.I.P., M.Si, Kehedran 6/14, Minimal: 0 Pilihan: Start Kuliah Refresh Data                                                                |
| Ke Tanggal 3<br>1 🖉 07/02/2020 08:40 | n Dosen Sai Hateri Kullan Hhwe Jael Hater 2 Jail 1 Sait (Jael Hages Hages 11:10 Lukmanul M, Fauzi, S.IP., M.Si, RPS - Capaian Pembelajaran - Ceramah & Diskusi S 37 0 0 0 38 |

Media Daring Lainnya

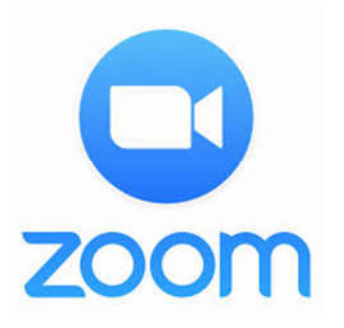

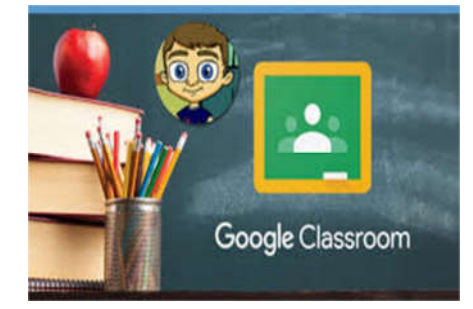

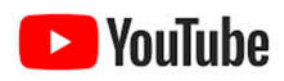

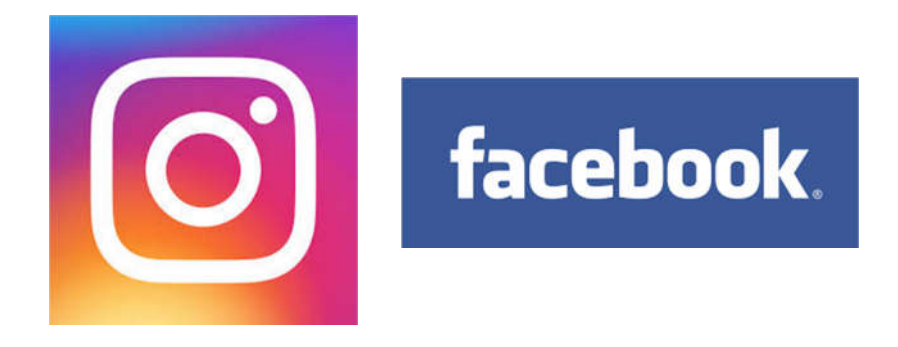

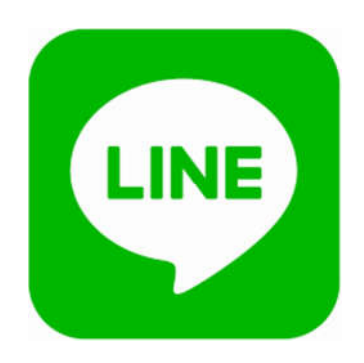

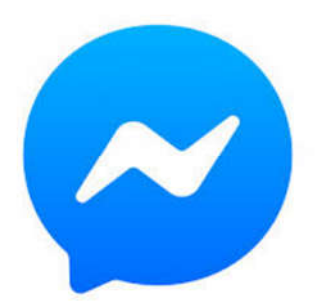